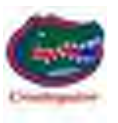

## 2010 43QGP Allegro Bus

## 9/29/2014

## 114 - FYI – <u>TUTORIAL - HOW TO USE THE "MOTORHOME</u> <u>WEIGHING PROGRAM".</u>

Over the years the "Motorhome Weighing Program" has developed into a tool for determining how much air pressure is required in each tire to SAFELY carry the weight of each coach wheel position.

The following photo shows a completed spreadsheet ready to be printed.

| A B C D E F G H I J K L M N                                                | O P O                                                                                                    |
|----------------------------------------------------------------------------|----------------------------------------------------------------------------------------------------|
| MOTOR HOME WEIGHING PROGRAM, v15-1                                         |                                                                                                    |
|                                                                            |                                                                                                    |
| 3 VEIGHT RATINGS FOR COACH, TOAD, HITCH & TOW BAR                          |                                                                                                    |
| 4. Bight Front The BRAT CILLS with your smachtTandap. HITCH                | *Tire & Size Choices                                                                                           |
| 5,500 6,650 CAPACI                                                         | Michelin 235/80822.51                                                                                          |
| 7,600 10,000 mm 4                                                          | Michelin 255/80822.5 L                                                                                         |
| 3 15.600 <<<<< AXLE RATING >>>> 22.000 13.300                              | Michelin 275/80R22.5 L                                                                                         |
|                                                                            | Michelin 295/80R22.5 L                                                                                         |
| 11 7,800 5,500 FEBOR                                                       | Michelin 315/80R22.5 L                                                                                         |
| 13 Left Front                                                              |                                                                                                    |
| 14 COACH G.Y.W.R. 50,300 G.C.W.R 60,300 TOW BAR: \$588 TOAD G.Y.W.R: 5,660 | STEER TIRE                                                                                                    |
| 15 ACTUAL COACH & TOAD WEIGHTS - Tire PSP- are calculated                  | SELECTION CELL                                                                                                 |
| 17 Fill in GRAT CELLS with uksel paritins TOWED                            | 295/80022 51 04                                                                                                |
| 15 Right Front weighter PERIOLE                                            | 255/00R22.5 EKI                                                                                                |
| 20 7,500 115 PRESSARE 80 3,800 2,300 4150                                  | CELL. SELECT THE                                                                                               |
|                                                                            | EDOM THE LIST IN THE                                                                                           |
| 23                                                                         | DROP DOWN BUTTON                                                                                               |
| 24 7,500 115 THE 80 3,520 2,300 TERTICAL                                   |                                                                                                    |
| 26 Loft Front                                                              | DRIVE or TAG TIRE                                                                                              |
| 27 COACH VEIGHT: 38,320 TOAD VEIGHT: 4,450 COMBINED VEIGHT: 43,370         | SELECTION CELL                                                                                                 |
| 28                                                                         | ning and a second second second second second second second second second second second second second second s |
| 30                                                                         | 295/80R22.5 LRH                                                                                                |
|                                                                            | CELL. SELECT THE                                                                                               |
| 33 GOFFN BUIMBERS - INNER I GAD, IT TOW DED BUIMBERS - OVED LO             | DRIVE /TAG AXLE TIRE                                                                                           |
| 34 Right Front Gran La Star Hitch                                          | SIZE FROM THE LIST IN                                                                                          |
| 36 300 600 5,550 EDITE                                                     | THE DROP DOWN                                                                                                  |
|                                                                            | "Load values for this program                                                                                  |
| 33<br>33                                                                   | were taken from the latest                                                                                     |
| 40 300 362 2 AXLE 882 740 TERTICAL                                         | Inflation Tables NO safety                                                                                     |
| 41 KATING 740 4,350 350                                                    | margin has been added in the                                                                                   |
| 43 COACH G.Y.V.P 11,980 G.C.V.P 17,530 TOV BAR: 550 TOAD G.Y.V.R: 1,210    | calculations. Check your                                                                                       |
| 44                                                                         | specific tire manufacturers                                                                                    |
| 46 DATE: COACH 2010 430GP Allegro Bus TOAL 2009 Lincoln MKX                | TIRE PRESSURE.                                                                                                 |
| 41 48                                                                      |                                                                                                    |
| 13                                                                         |                                                                                                    |
| H + + H 6 Wheel Program 8 Wheel Program Tire Specs                         |                                                                                                    |

There are THREE sections in the program. Section ONE contains data for EACH of the coach's RATED axle carrying capacity, the Toad's GVWR (Gross Vehicle Weight Rating), Hitch Capacity, Vertical Hitch Weight Capacity, and Tow Bar Capacity. The COACH axle rating data is contain on a label usually stuck somewhere near the driver's location, the following label was stuck on the side of the driver side console. I noted the GAWR for the three axles.

| MANUFACTURED BY: TIFFIN MOTOR HOMES INC<br>GVWR 23108.6 KG( 50900 LB) | DATE:                         | 2/1/10    |
|-----------------------------------------------------------------------|-------------------------------|-----------|
| GAWR FRONT 7082 KG( 15600 LB) TIRES                                   | 29580R22.5 RIMS               | 22.5X8.25 |
| GAWR INTERM 9988 KG( 22000 LB) TIRES                                  | 29580R22.5 RIMS               | 22.5X8.25 |
| GAWR REAR 6038 KG( 13300 LB) TIRES                                    | 29580R22.5 RIMS               | 22.5X8.25 |
| THIS VEHICLE CONFORMS TO ALL APPLICABLE FEDERAL MOTOR VEHICLE         | SAFETY STANDARDS IN EFFECT ON | 2/2010    |
| V.I.N SVBBA87AXAA                                                     | TYPE- MDV                     | ED. 220   |

The Toad rating label displayed below is attached to the driver side door post on our toad.

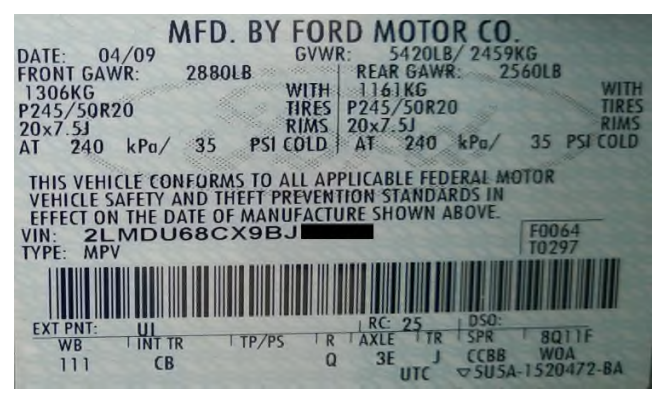

The Hitch Capacity, the vertical Hitch Weight Capacity are attached to the hitch, the Tow Bar Weight, the Towing Capacity of the Tow Bar are attached to the tow bar. This data is inputted into the SIX GREY data cells. Section TWO contains the ACTUAL weights of the individual coach wheel positions, weight of the Towed Vehicle and weight of the tow bar. Section THREE contains the computed information based on the data inputted into section ONE and TWO.

On coaches with TWO axles there are 15 GREY colored cells which allow the data to be changed, 6 GREY cells in section ONE, 6 GREY cells in section TWO and 3 GREY cells in section THREE.

On coaches with THREE axles there are 18 GREY colored cells which allow the data to be changed, 7 GREY cells in section ONE, 8 GREY cells in section TWO and 3 GREY cells in section THREE. The 6 (two axle) or 9 (three axle) coach rated capacity and actual weight GREY colored cells are REQUIRED to compute the MINIMUM AIR PRESSURE necessary per wheel position to SAFELY carry the weight on each wheel position. The following photos show how to make the necessary tire size changes to determine TIRE AIR PRESSURE for the **STEER** tires.

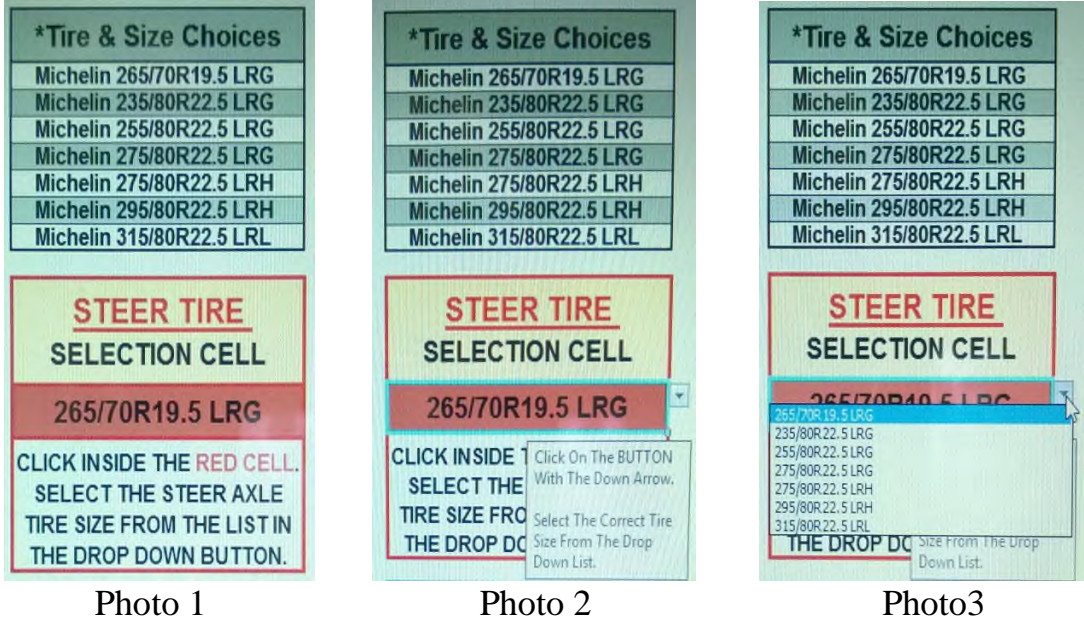

Photo 1

Photo 2

Photo 1 is part of the normal display of the spreadsheet for the STEER axle, by clicking inside the **RED** cell the display will become that shown in Photo 2. By following the message to "Click on the BUTTON", the display changes to that shown in Photo 3. This is where the STEER tires correct SIZE is selected by CLICKING on the correct tire size from the seven selections.

Next, the correct tire size for the DRIVE and/or TAG axle tires needs to be selected.

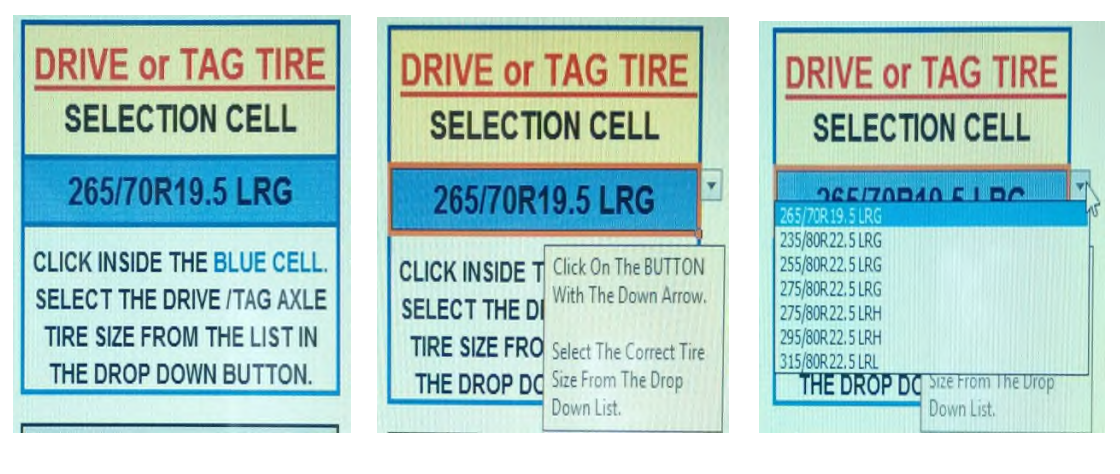

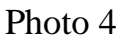

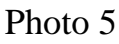

The selection of DRIVE and/or TAG axle tire size is the same as seen in Photo's 1, 2, and 3 above.

Photo 4 is the normal display of the spreadsheet for the DRIVE/TAG axle, by clicking inside the **BLUE** cell the display will become that shown in Photo 5. By following the message to "Click on the BUTTON", the display changes to that shown in Photo 6. This is where the correct tire size is selected for the DRIVE and/or TAG axle tires the correct tire size is selected by CLICKING on the correct size from the SEVEN selections.

The tire data for the seven tires is contained in a separate data sheet labeled (Tire Specs) you can select the spreadsheet to look at that data by clicking on the page tab located at the bottom of the spreadsheet under the YELLOW tab.

The data in the "Tire Specs" sheet is contained in 35 Columns (wide) and OVER 17,000 Rows (Tall).

Rather than HIDE the tire data, I decided to allow the spreadsheet user to see the tire data, however the cells in the "Tire Specs" spreadsheet are LOCKED to prevent damage to the data entered in the cells and the formulas necessary to compute the MINIMUM safe tire air pressure based on the weight ON the individual coach wheel position.

|                       | 0 0 0 7                                   | Q N I                                              | 1 2 2 8 1                                 | LMN                                                | 0 8 0 F                                   |                                                    | J V J W J I                                        | <   Y   2   A                                      | A AB AC A                                                                                                    | DIACIAFIA                                 | AT AT A                                   |                                           | H AN TAN                                  |
|-----------------------|-------------------------------------------|----------------------------------------------------|-------------------------------------------|----------------------------------------------------|-------------------------------------------|----------------------------------------------------|----------------------------------------------------|----------------------------------------------------|----------------------------------------------------------------------------------------------------|-------------------------------------------|-------------------------------------------|-------------------------------------------|-------------------------------------------|
|                       |                                           |                                                    |                                           | Miche                                              | lin RV                                    | TRUC                                               | K Tire                                             | Inflati                                            | on Ta                                                                                                    | bles                                      |                                           |                                           |                                           |
| Mic<br>265/70F<br>LRG | chelia<br>R19.5 LRG<br>XZE2+              | Mich<br>235/80R:<br>LRG XF                         | 22.5 LRG<br>RV X2E                        | Mic<br>255/80R<br>LRG XI                           | 22.5 LRG<br>RV X2E                        | Mic<br>275/00R<br>LRG                              | 22.5 LRG<br>XZA3                                   | Micl<br>275/80R<br>LRH XZI                         | E, XZA3                                                                                                    | Mic<br>295/80P<br>LRH                     | kelin<br>122.5 LRH<br>XZA2                | Mick<br>SIS/BORD<br>LIFL X2A              | ella<br>12.5 LRL<br>12. 3.2A              |
| Single<br>Wet PEI     | Deal<br>Wet PSI                           | Single<br>Wat PSI                                  | Deal<br>Vgt PSI                           | Single<br>Wgt PSI                                  | Deal<br>Wgt PSI                           | Single<br>Vgt PSI                                  | Deal<br>Vgt PSI                                    | Single<br>Vgt PSI                                  | Deal<br>Vigt PSI                                                                                                  | Single<br>Wgt PSI                         | Deal<br>Wgt PSI                           | Single<br>Vigt PSI                        | Depl PEL                                  |
|                       |                                           |                                                    |                                           |                                                    |                                           |                                                    |                                                    |                                                    | 1. 化硫化硫酸化 化硫化硫酸化 化硫化硫酸化硫酸化硫酸化硫酸化硫酸化 化硫化硫酸 化硫化硫酸 化硫化硫酸 化硫化硫酸 化硫化硫酸 化硫化硫酸 化硫化硫酸 化硫化硫酸 化硫化硫酸 化硫化硫酸 化硫化硫酸 化硫化硫酸 化硫化硫酸 |                                           |                                           |                                           |                                           |
|                       | 23 UL<br>40 UL<br>42 UL<br>43 UL<br>44 UL | 40 0L<br>41 0L<br>42 0L<br>43 0L<br>45 0L<br>45 0L | 40 UL<br>41 UL<br>42 UL<br>42 UL<br>44 UL | 40 UL<br>41 UL<br>42 UL<br>43 UL<br>43 UL<br>44 UL | 40 UL<br>41 UL<br>42 UL<br>43 UL<br>44 UL | 40 UL<br>41 UL<br>42 UL<br>45 UL<br>44 UL<br>78 10 | 40 UL<br>41 UL<br>42 UL<br>43 UL<br>44 UL<br>57 10 | 40 UL<br>41 UL<br>42 UL<br>43 UL<br>44 UL<br>44 UL | 40 UL<br>41 UL<br>42 UL<br>43 UL<br>44 UL                                                                         | 40 UL<br>41 UL<br>42 UL<br>43 UL<br>44 UL | 41 UU<br>41 UU<br>41 UU<br>44 UU<br>44 UU | 41 UL<br>42 UL<br>43 UL<br>44 UL<br>44 UL | 41 UX<br>42 US<br>43 US<br>44 US<br>40 US |

The above photo shows a portion of the data contained in the "Tire Specs" spreadsheet.

There is ONE difference in the TWO axle and THREE axle spreadsheet programs, Tiffin does not manufacture a THREE axle coach using the Michelin 265/70R19.5 LRG tires, there for there are ONLY six tire size selections in the THREE axle program.

A completed spreadsheet for TWO axle coaches is shown below and ready to be printed.

| MOTOR HOME WEIGHING PROGRAM, v15-1                                                                                                    |
|----------------------------------------------------------------------------------------------------|
| WEIGHT RATINGS FOR COACH, TOAD, HITCH & TOW BAR                                                                                                    |
| Right Front Fill in GRAY CELL Swith your Coach/Toad specs: TOWHITCH<br>3,750 CAPACITY                                                                                                    |
| 4,250 3,750 10,000<br>8,500                                                                                                    |
| 4,250 3,750 VERTICAL 1,000                                                                                                    |
| COACH G.V.W.R: 23,500 G.C.W.R: 33,500 TOW BAR TOAD G.V.W.R:                                                                                                    |
| ACTUAL COACH & TOAD WEIGHTS - Tire PSI's are calculated                                                                                                    |
| Right Front Fill In GRAY CELLS with wheel position weights TOWED<br>VEHICLE<br>WENCLE<br>WENCE                                                                                                    |
| 3,610 75 Pressure UL 6,800                                                                                                    |
| 3,990 75 Tire UL 6,150 VERTICAL                                                                                                    |
| COACH WEIGHT: 20,550 TOAD WEIGHT: 0 COMBINED WEIGHT: 20,550                                                                                                    |
| DRIVE TIRES - SET MININUM TIRE PRESSURE 75% OF MAXIMUM RATED TIRE PRESSURE                                                                                                    |
| Right Front GREEN NUMBERS = UNDER LOAD LIMIT HITCH RED NUMBERS = OVER LOAD LIMIT<br>330 RESERVE<br>10.000                                                                                                    |
| 300 <<<< LOAD LIMIT >>>>> 2,050                                                                                                    |
| 260 38% % AXLE 86% 675 VERTICAL   Left Front 1,000 1,000 1, |
| COACH G.V.W.R 2,950 G.C.W.R: 12,950 TOW BAR 0 TOAD G.V.W.R: 0                                                                                                    |
| DATE: 0901/14 COACH: 2012 32BR Breeze TOAD:                                                                                                    |

Looking at the photo of the completed spreadsheet shown on page one of this document, you can see three spreadsheet tabs shown in the bottom left corner of the photo. The tabs are labeled, 6 Wheel Program, 8 Wheel Program and Tire Specs. Clicking on the 6 Wheel Program tab displays and allows completion for a **TWO** axle coach, clicking on the 8 Wheel Position tab displays and allows completion for a **THREE** axle coach. The Tire Spec tab supplies data for completion of the two spreadsheets.

The user will be able to change the data in **15 GREY** colored cells while using the **6 WHEEL PROGRAM** tab, and will be able to change the data in **18 GREY** colored cells while using the **8 WHEEL PROGRAM** tab. As previously stated **ALL** data cells in the "**Tire Specs**" tab are **LOCKED** to prevent damage to the data or formulas.

The following spreadsheet was completed for a THREE axle coach and ready to print.

|                 | Fill in GRAY CELLS with | auropach/Toard spaces  |                      |                    | 11.716.12 |
|-----------------|-------------------------|------------------------|----------------------|--------------------|-----------|
| Right Front     |                         | 5,500 6,650            | TOWHITCH<br>CAPACITY |                    |           |
| 7,900           |                         | 5,500                  | 10,000               |                    |           |
| 15,600 <<<< AXI | ERATING >>>>            | 22,000 13,300          |                      |                    |           |
| 7,900           |                         | 5,500 5,500            | VERTICAL             |                    |           |
|                 | 50900 G                 | C W R- 60 900          |                      | 5000 TOAD GVWR     | 5660      |
|                 |                         | WEIGHTS Time BSI's     | are calculated       |                    | cjuur     |
| Right Front     | Fillin GRAY CELLS with  | wheel position weights | TOWED                |                    |           |
| 7.500 415       | TIRE 80                 | 9,800 2,200            | WEIGHT               |                    |           |
| 45000 - 115     |                         | 49.220 1 4.600         | 4,450                |                    |           |
| 7.500           |                         | 13,320 4,000           | VERTICAL             |                    |           |
| 1,000 115       | PRESSURE 80             | 9,520 2,500 80         | 50                   |                    |           |
| COACH WEIGHT:   | 38,920                  | TOAD WE                | IGHT: 4,450          | COMBINED WEIGHT:   | 43,370    |
|                 |                         | AD, HITCH & TOW BAR    | R LOAD LIMITS        | RED NUMBERS = OVER | LOAD LIMI |
| Right Front     |                         | 600 4,350              | RESERVE              |                    |           |
| 300             |                         | 600                    | 5,000                |                    |           |
| 600 <<<< L      | DAD LIMIT >>>>>         | 2,680 8,700            |                      |                    | 1         |
| 200 00%         | % AXLE 88%              | 740                    | VERTICAL             |                    |           |

The above photo displays what you will receive when a completed **8 Wheel Program** spreadsheet is printed.

My intent is to teach other coach owners how to use the Excel Spreadsheet program located at the following link, my hope is coach owners will use the spreadsheet to make sure their coach tires are SAFELY inflated so they can have a safe RV experience.

http://www.tiffinrvnetwork.com/crusingator/Files/File-002.xlsx